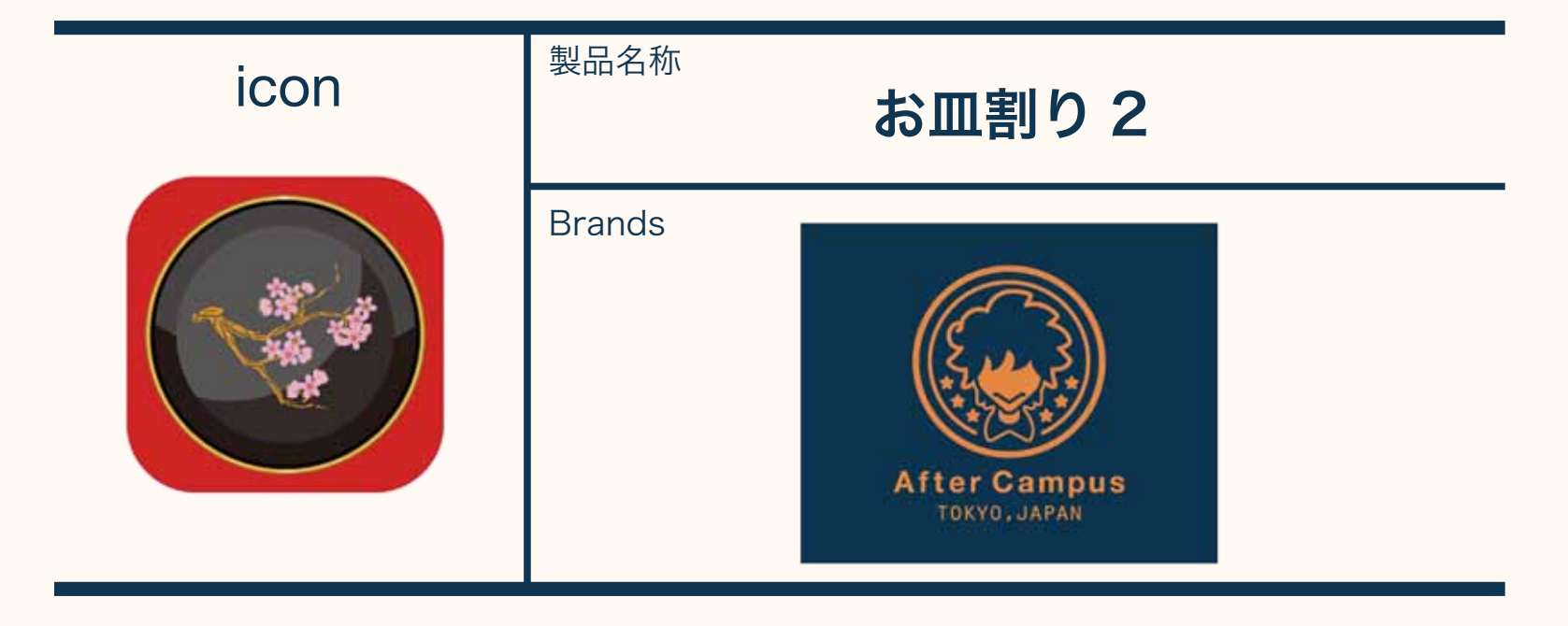

### スクリーンショット

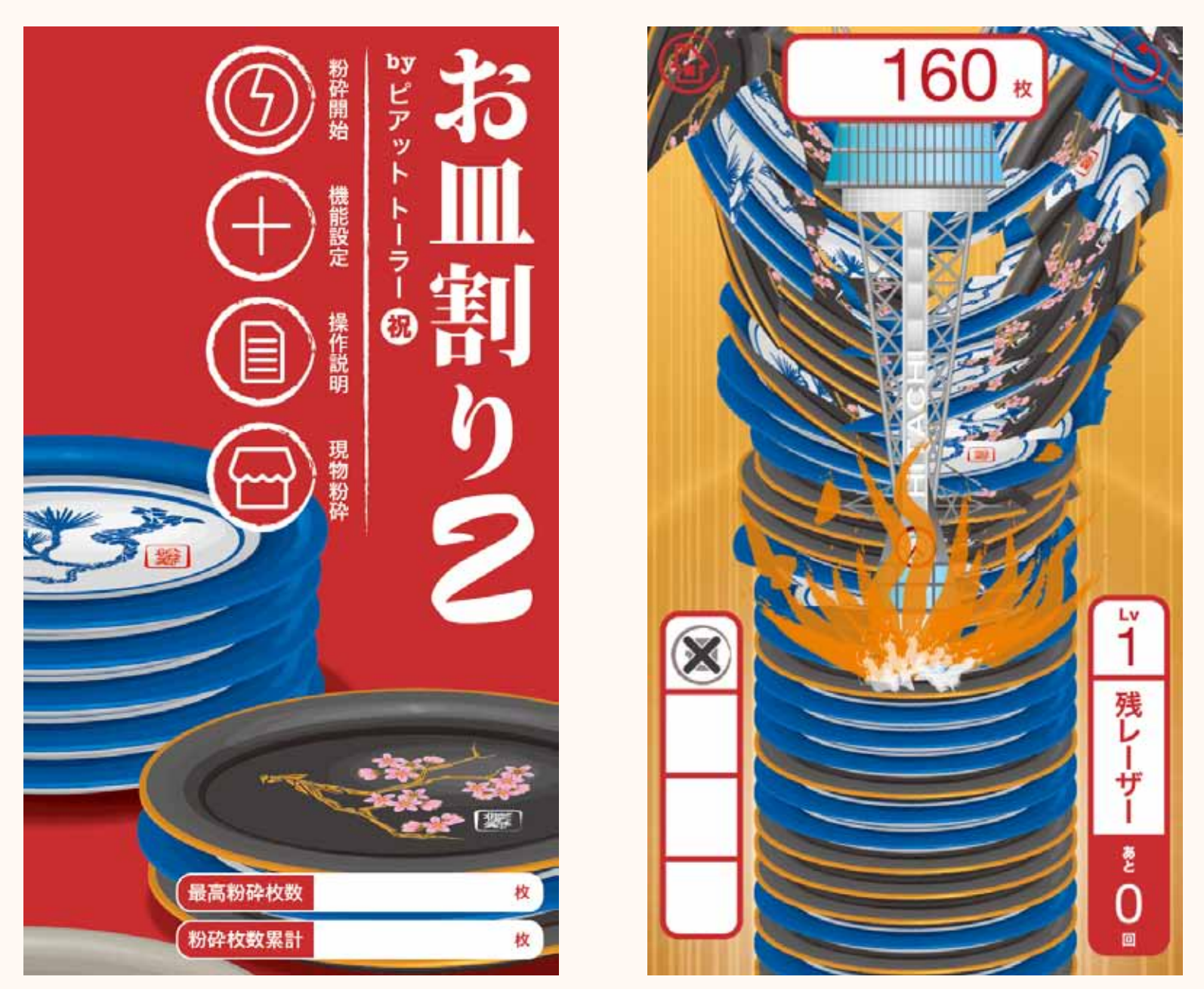

■リリース年:2014年12月 ■企画・仕様策定・絵素材制作・デザイン:Kakinuma Tsutomu

(OLTVECTS) ■ソフト開発: Shota Suzuki (After Campus) ■販売協力: ピアットトーラー ■
SoundEffect&BGM: Yuki Horino ■OS: iOS ■言語:日本語 ■GameCenter:対応 ■販売方式:
有料(アプリ内課金無し/広告無し)

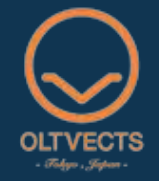

### ■概要

2010年にリリースして大ヒットを記録した「お皿割り」の続編です。前作と異なり、本製品は完全にゲームに特化した仕様になっています。今回は大阪難波にある皿割り専門店「ピアットトーラー」とコラボし、ス ピード感のあるカジュアルアプリに仕上げました。

■コンセプト

前作リリース時にゲーム性が欲しいとのご意見を多数頂きました。こういったご意見を踏まえ、本製品はゲーム性に特化した仕様になっています。「お皿」という製品の特性上、さすがに「RPG」や「格闘ゲーム」、「レースゲーム」には出来ないので、シンプルにスワイプで操作できるカジュアルゲームとしてのリリースを選択しました。

■機能・操作方法

無数に積み上げられた「松ノお皿」と「桜ノお皿」を「レーザー」や「アイテム」を使って割りまくり、粉砕 したお皿の枚数を競います。

●レーザーの発射

レーザーは端末画面「上部」から「下部」に向かってスワイプすることで発射できます。

レーザーは、1回のプレイ中に合計「3回」まで発射可能なので、第二波、第三波を発射するタイミング次第 で粉砕枚数が大きく変わります。

●レーザーのレベルアップ

お皿の「累計粉砕枚数」が一定枚数に達すると、レーザーの破壊力(レーザーレベル)がアップします。 ※累計粉砕枚数とは、プレイ中にこれまで粉砕したすべてのお皿の累計枚数のことです。

●アイテムの入手

お皿の「最高粉砕枚数」が一定枚数に達すると、さまざまな「アイテム」を入手することができます。入手したアイテムは、プレイ中に使用することが可能です。レーザーと組み合わせて使うことでより多くのお皿を割ることができます。

※最高粉砕枚数とは、1プレイ中に割ったお皿の最高枚数のことです。

●アイテムの設定

タイトル画面にある「機能設定」をタップするとでアイテム設定画面に移動します。アイテム設定画面で、プレイ中に使用するアイテムを指定することができます。プレイ中は「最大4個」のアイテムを使用することができます。

ランキングは「最高粉砕枚数」が対象になります。最高粉砕枚数とは1プレイ中に割ったお皿の最高枚数のこ とを指します。

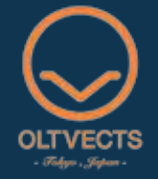

■本製品の操作に関するQ&A

Q1:レーザーの破壊力が微妙な気がします…

A:タッチパネル表面を指が移動する距離と速さに比例してレーザーの破壊力は上がります。素早く、長い距 離をスワイプしてみてください。

Q2:タコボールを使ったが画面上部に引っ込んでしまったけど…

A: タコボールを使用すると、お皿を割らずに画面上部に引っ込む「ダメボール」がランダムに発生します。 使い勝手に難のあるアイテムですが、レーザーの発射前に使用し、ダメボールが出たら即リセット&再プレイ を繰り返すことで効率よくお皿を割ることができます。

Q3:牙突7スタイルの破壊力が微妙な気がします…

A: 牙突7スタイルはプレイ画面上部に表示される破砕枚数の「1の位」が「7」のときに使用した場合のみ 真価を発揮します。それ以外のときの破壊力は微妙です。

Q4:アイテムの設定方法がわかりません…

A:タイトル画面の「機能設定」をタップすると、アイテム設定画面に移動します。各アイテムの左側にある チェックボックス(□)をタップするとチェックマークが入ります。チェックマークが入ったアイテムがプレ イ中に使用できます。

チェックマークを外すには再度チェックボックス(□)をタップします。最大4つのアイテムを選択できます。 なお、チェックボックス(□)に「カギのアイコン」が出ているアイテムは一定条件を満たすと使用可能にな ります。

Q5:アイテムの入手条件がわかりません…

A:タイトル画面の「機能設定」をタップすると、アイテム設定画面に移動します。アイテム設定画面の各ア イテムの右側にある「説明」スイッチをタップすると、各アイテムの入手条件が確認できます。

Q6:レーザーのレベルアップ条件がわかりません…

A: プレイ終了後に出現するレシート内に、次のレーザーレベルアップまでの枚数が表示されます。

Q7:累計粉砕枚数って?

A:本製品をインストールしてからこれまでプレイ中に割ったすべてのお皿の合計枚数のことです。この累計 粉砕枚数が一定枚数に達すると、レーザーのレベルがアップします。なお、累計粉砕枚数はタイトル画面下部 と、プレイ終了後に表示されるレシートで確認できます。また、レシート内には次のレーザーレベルアップま での枚数も表示されます。

Q8:最高粉砕枚数って?

A:1プレイ中に粉砕したお皿の枚数の中で、もっとも多い枚数のことです。この最高粉砕枚数が一定枚数に 達すると、アイテムが入手できます。最高粉砕枚数はタイトル画面下部と、プレイ終了後に表示されるレシー トで確認できます。また、GameCenter のランキングはこの最高粉砕枚数を対象としています。

Q9:GameCenter にランキングが反映されません…

A: GameCenter にランキングが反映されるまでに、数分もしくは数時間のタイムラグが発生する場合があ ります。

Q10:BGM をオフにしたいのですが…

A:製品の仕様上、BGM のオンオフ機能はついておりませんので、端末本体をサイレントモードにしてご利 用ください。

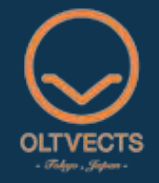

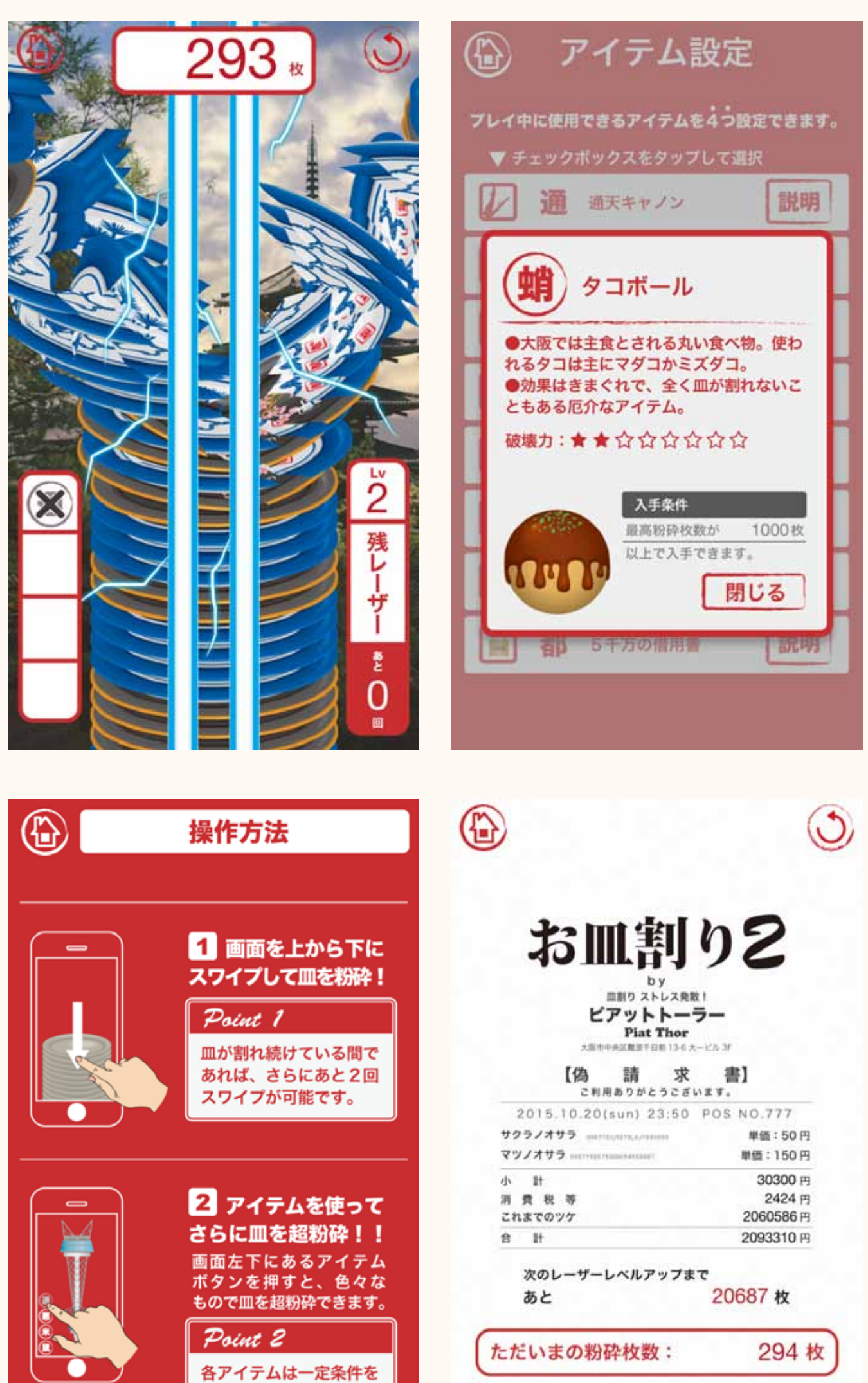

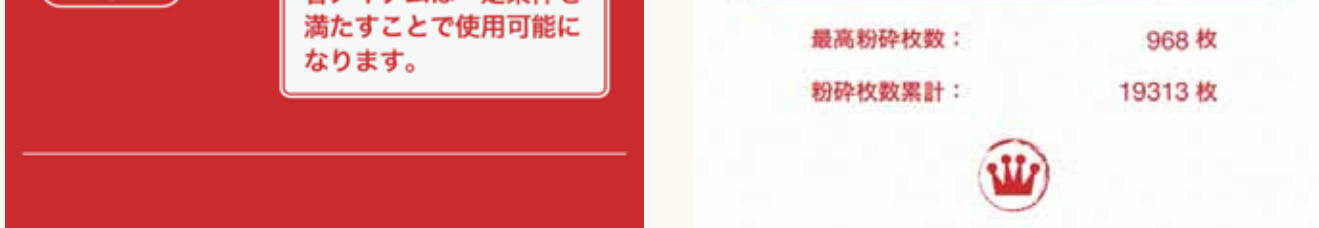

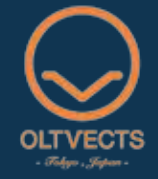